附件1

## 四川外出务工人员健康申报证明

为了你和大家健康,请如实填报,如隐瞒或虚假填报,将依法追究责任。

| 申报人员填写以下内容:                                 |  |  |  |  |
|---------------------------------------------|--|--|--|--|
| 姓名:                                         |  |  |  |  |
| 身份证号码:                                      |  |  |  |  |
| 手机号码:                                       |  |  |  |  |
| 过去14天内居住地址: (如有几处,如实填写)                     |  |  |  |  |
| 户籍地址:                                       |  |  |  |  |
| □ 出行到省内 □ 出行到省外                             |  |  |  |  |
| 目的地:省 市 县(市、区) 乡镇(街道)                       |  |  |  |  |
| 村(小区) (门牌号)                                 |  |  |  |  |
| 出行日期: 年 月 日                                 |  |  |  |  |
| (1)14天内是否被诊断为新冠肺炎、疑似患者、密切接触者: 2 是 3 否       |  |  |  |  |
| (2)14天内是否曾有发热、持续干咳症状: 2 是 3 否               |  |  |  |  |
| (3)14天内家庭成员是否有被诊断为新冠肺炎、疑似患者、密切接触者: 🗌 是 🗌 否  |  |  |  |  |
| (4)14天内是否与确诊的新冠肺炎患者、疑似患者、密切接触者有接触史: 2 是 3 否 |  |  |  |  |
| (5)1个月内是否与发热患者有过密切接触: 🗌 是 🗌 否               |  |  |  |  |
| (6)1个月内是否到过湖北等疫情高发地区,或与该地区人员有接触史: 🗌 是 🗌 否   |  |  |  |  |
| (7)抵达目的地后承诺立即向居住地或单位所在地居(村)委会报到: 🗌 是 🗌 否    |  |  |  |  |
| (8)疫情期间承诺做到除上下班外不外出、不参与聚餐聚会: □是 □否          |  |  |  |  |
| 以上内容属实,如隐瞒、虚报,本人承担一切法律责任和相应后果。              |  |  |  |  |
| 申报人(签字):                                    |  |  |  |  |
| 家庭医生填写以下内容:                                 |  |  |  |  |
| (9)体温( ℃),体温是否正常: □是 □否                     |  |  |  |  |
| (10)申报人居住村(社区)是否有确诊的新冠肺炎患者或聚集性发热患者: 2 是 3 否 |  |  |  |  |
| (11)申报人是否连续14天居住在该村(社区): □是 □否              |  |  |  |  |
| (12)申报人当前健康状况是否适宜出行: □ 是 □ 否                |  |  |  |  |
| 家庭医生(签字):                                   |  |  |  |  |
| 填报时间: 年 月 日 时                               |  |  |  |  |
| 医疗服务机构名称(盖章):                               |  |  |  |  |

\*本证明仅作为抗击新冠肺炎疫情期间无现症人员出行证明。 \*本证明所指外出务工人员为填表日前14天在川居住且接受当地社区管理,有跨市(州)以上务工需要的人员。

\*本证明自填报时间起3日内有效。

四川省卫生健康委员会印制

附件 2

## 四川外出务工人员健康申报和查询系统 操作指南

一、入口地址

手机访问:

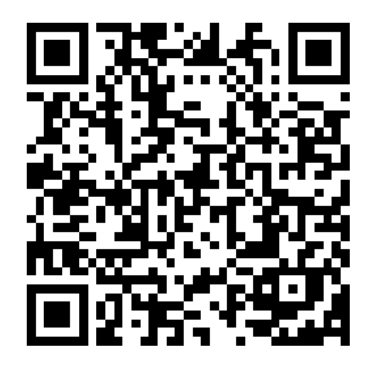

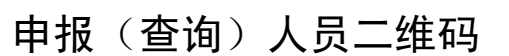

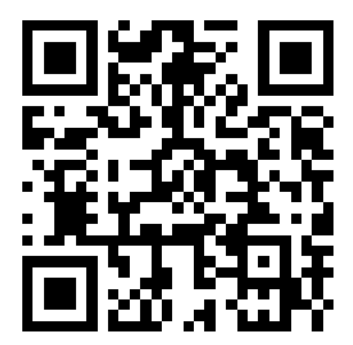

家庭医生二维码

家庭医生电脑端(建议使用 IE 或 360 浏览器极速模式)访问 地址: http://www.sc.gov.cn/jkxxtb/loginDeclareAdmin。

二、操作流程

(一)外出务工申报人员和家庭医生填报流程

 1.申报人员填报:申报人员通过手机微信或支付宝"扫一 扫",扫描申报(查询)人员二维码,进入"健康申报"栏目,根据 表单提示填写个人基础信息共15项,提交系统自动保存。

| 2020年02月13日                                         | (2020年02月13日)<br>The Pergle's Generated of Eliberts Presider & Calentary Presider & Calentary Presider & Landowski (1997) |
|-----------------------------------------------------|----------------------------------------------------------------------------------------------------|
| The People's Government of Sichuan Province III 星期四 | 申报内容 (共15项均必填)                                                                                                    |
|                                                     | 1、姓名 (必填):                                                                                                    |
| 四川外出务工人员                                            | 请填写姓名                                                                                                    |
| 健康由报和查询系统                                           | 2、身份证号码 <mark>(必填)</mark> :                                                                                               |
|                                                     | 请填写身份证号码                                                                                                    |
|                                                     | 3、手机号码 (必填):                                                                                                    |
| <b>特别提示:</b><br>为了您和他人的健康、请如实逐项填报。如有隐瞒或虚假填          | 请填写联系电话                                                                                                    |
| 报,将依法追究相关责任。                                        | 4、过去14天内居住地址(必填): 填写个人信息                                                                                                  |
| 健康申报                                                | 1、**省**市/州**县/区**小区/街道*栋*祾·与、<br>月*日至*月*日),2、**省**市/州**县/区**小区/<br>街道*栋*楼*号(*月*日至*月*日)                                    |
| 伊耳本治                                                | 5、户籍地址 <mark>(必填):</mark>                                                                                                 |
| 庭!/ 旦 坷                                             | 请选择省份 🗸 请选择市(州) 🗸                                                                                                    |
|                                                     | 详细地址(**县/区 **小区/街道 **栋**楼**号                                                                                              |
| ( 点击按钮 )                                            | 6、出行目的地 ( <mark>必填)</mark> :                                                                                              |
| 主办:四,四川省卫生健康委员会                                     | 请选择省份 🗸 请选择市(州) 🗸                                                                                                    |

如填报信息有误,申报人员可在健康查询栏目查询并自行修改,如经家庭医生确认后则无法修改。

| (会) 四川省人民政府 2020年02月13日<br>The Respire's Government of Schular Provinces | (2020年02月13日)<br>The Resplic's Government of Sichura Province 圖 星期四 |
|--------------------------------------------------------------------------|---------------------------------------------------------------------|
| 四川外出务工人员健康申报和查询系统                                                        | 王某<br>510107197808310012<br>18802800612                             |
| <b>特别提示:</b><br>为了您和他人的健康,请如实逐项填报,如有隐瞒或虚假填                               | 查询                                                                  |
| 健康申报                                                                     | 姓名:*某<br>医疗机构名称:凉山州普格县刘家坪乡卫生院<br>检查时间:                              |
| 健康查询                                                                     | 待检查/修改<br>第1到1条,共1条,录。                                              |
| 点击按钮 办:四川省卫生健康委员会                                                        | 点击修改                                                                |

— 6 —

| 四川省人民政府 2020年02月13日                                | 村(小区) (必填):                            |
|----------------------------------------------------|----------------------------------------|
| The People's Government of Sichugan Prevince 🔤 星期四 | 东苑                                     |
| 申报内容 (共15项均必填)                                     | 7、出行日期 (必填):                           |
| 1、姓名 <mark>(必填)</mark> :                           | 2020-02-17                             |
| 王某                                                 | ✓ 8、14天内是否被诊断为新冠肺炎、疑<br>似患者、密切接触者      |
| 2、身份证号码 <mark>(必填)</mark> :                        | ✓ 9、14天内是否曾有发热、持续干咳症<br>状              |
| 510107197808310012<br>3、手机号码 (必填):                 | ✓ 10、14天内家庭成员有被诊断为新冠<br>肺炎、疑似患者、密切接触者  |
| 18802800612                                        | 11、14天内是否与确诊的新冠肺炎患者、疑似患者、密切接触者有接触史     |
| 4、过去14天内居住地址 <mark>(必填):</mark>                    | ✓ 12、1个月内是否与发热患者有过密切<br>接触             |
| 四川省凉山彝族自治区普格县                                      | ✓ 13、1个月内是否到过湖北等疫情高发<br>地区,或与该地区人员有接触史 |
| 5、户籍地址 <mark>(必填):</mark><br>北京市 V 北京城区 V          | 保存修改数据<br>15、医疗7000000 (2015):         |
| 长安街28号                                             | 凉山彝族自治州 普格县 🗸                          |
| 6、出行目的地 <mark>(必填)</mark> :                        | 凉山州普格县刘家坪乡卫生                           |
| 四川省 ン 成都市 ン                                        | 确认修改并提交                                |

2.家庭医生填报:家庭医生可选择电脑端或通过手机微信、支付宝"扫一扫",扫描**家庭医生二维码**进入系统,输入用户名和密码登录,输入被检查人员身份证号码调取申报人填报信息,填写诊断相关内容并保存,打印申报证明签字盖章后,原件拍照上传系统。

| 四川终 | 外出务工人员健康申报和查询                            | 系统 |
|-----|------------------------------------------|----|
|     | 角色 检查人员                                  |    |
|     | 账号                                       |    |
|     | 密码                                       |    |
|     | ○记住密码                                    |    |
|     | 登录         输入用户           进入系统         1 | 密码 |
|     |                                          |    |

所有在选定医院或卫生院检查的外出务工人员信息一览表:

| 身份证号码:  |         | Q MW                  | 进入打日                | 1页面                                                                                                    |            |
|---------|---------|-----------------------|---------------------|----------------------------------------------------------------------------------------------------|------------|
| E ###   | 1001 J. | THE REAL PROPERTY AND | (Although a         |                                                                                                    | Q C II II- |
| 日 時顏龙   | 1236    | 15308081848           | 2020-02-13 13:54:04 | 14.03                                                                                                    |            |
| E ISBUE | 男       | 15308081848           | 2020-02-13 安 应1     | <b></b><br><b></b><br><b></b><br><b></b><br><b></b><br><b></b><br><b></b><br><b></b><br><b></b><br><b></b> | (1)H2      |
| ≡ ±¥    | 男       | 18802800612           | 2020-02-            | 乙生地中                                                                                                    | 012        |

## 点击办理后进入家庭医生填报页面,填写相关信息后提交保 存。

| 姓名:王某                  | 性别:         | ☑男 □3   | z        | 出生日期:1  | 978-8-31 |
|------------------------|-------------|---------|----------|---------|----------|
| 身份证号码:5101071978083100 | 012         |         |          |         |          |
| 手机号码:18802800612       |             |         |          |         |          |
| 过去14天内居住地址: 四川省凉山      | 山彝族自治区普格县   |         |          |         |          |
| 户籍地址:北京市北京城区长安德        | <b>街28号</b> |         |          |         |          |
| □出行到省内 □出行到省外          |             |         |          |         |          |
| 目的地: 四川省     省 成都市     | 市武侯区        | 县(市、区   | ) 桂溪街道 乡 | 镇(街道)东东 | 村(小区)    |
| 出行日期:2020              | 年02         | 月17     | E        | 3       |          |
| (1)14天内是否被诊断为新冠肺药      | 炎、疑似患者、密切   | 妾触患者:□是 | ∎否       |         |          |
| (2)14天内是否曾有发热、持续       | 干咳症状:目是     | ☑否      |          |         |          |
| (3)14天内家庭成员有被诊断为病      | 新冠肺炎、疑似患者.  | 密切接触患者  | 1:□是 ☑否  | ĩ       |          |
| (4)14天内是否与确诊的新冠肺。      | 炎患者、疑似患者、   | 密切接触患者有 | 接触史:□是   | ⊠否      |          |
| (5)1个月内是否与发热患者有过       | 密切接触: 💷 是   | ≥否      |          |         |          |
|                        |             |         |          |         |          |

- 8 -

| <ul> <li>(7)体温(</li></ul>                                                                                                    |  |    |         |                | 建医生填写以下内容     |
|----------------------------------------------------------------------------------------------------|--|----|---------|----------------|---------------|
| <ul> <li>(8)申报人居住村(社区)是否有确诊的新冠肺炎患者或聚集性发热患者: ■是 ●否</li> <li>(9)申报人是否连续14天居住在该村(社区): ■是 ●否</li> <li>(10)申报人当前健康状况是否适宜出行: ■是 ●否</li> <li>(11)检查人姓名:</li> </ul> |  |    | □否      | ℃),体温是否正常      | 7)体温(         |
| <ul> <li>(9)申报人是否连续14天居住在该村(社区): ■是 ■否</li> <li>(10)申报人当前健康状况是否适宜出行: ■是 ■否</li> <li>(11)检查人姓名:</li> </ul>                                                   |  | □否 | 发热患者:□是 | X)是否有确诊的新冠肺炎患者 | 8)申报人居住村(社区)  |
| <ul> <li>(10)申报人当前健康状况是否适宜出行:□是 □否</li> <li>(11)检查人姓名:</li> </ul>                                                                                           |  |    | E C     | 天居住在该村(社区):□是  | 9)申报人是否连续14天居 |
| (11)检查人姓名:                                                                                                    |  |    |         | 況是否适宜出行:□是     | 10)申报人当前健康状况影 |
|                                                                                                    |  |    |         |                | 11 ) 检查人姓名 :  |
|                                                                                                    |  |    |         |                |               |

检查完毕并提交

提交并打印

打印页面,点击打印按钮进行打印。

四川外出务工人员健康申报证明

| 申报人员填写以下内容:         姓名:                                                                                                    |
|----------------------------------------------------------------------------------------------------|
| 姓名:        性别:       □ □       □         身份证号码:       □       □       □       □       □         手机号码:       □       □       □       □       □       □         「算机号码:       □       □       □       □       □       □       □       □       □       □       □       □       □       □       □       □       □       □       □       □       □       □       □       □       □       □       □       □       □       □       □       □       □       □       □       □       □       □       □       □       □       □       □       □       □       □       □       □       □       □       □       □       □       □       □       □       □       □       □       □       □       □       □       □       □       □       □       □       □       □       □       □       □       □       □       □       □       □       □       □       □       □       □       □       □       □       □       □       □       □       □       □       □       □       □                                                                       |
| 身份证号码:       □       □       □       □       □       □       □       □       □       □       □       □       □       □       □       □       □       □       □       □       □       □       □       □       □       □       □       □       □       □       □       □       □       □       □       □       □       □       □       □       □       □       □       □       □       □       □       □       □       □       □       □       □       □       □       □       □       □       □       □       □       □       □       □       □       □       □       □       □       □       □       □       □       □       □       □       □       □       □       □       □       □       □       □       □       □       □       □       □       □       □       □       □       □       □       □       □       □       □       □       □       □       □       □       □       □       □       □       □       □       □       □       □       □       □       □       □       □<                                            |
| 手机号码:       □       □       □       □       □       □       □       □       □       □       □       □       □       □       □       □       □       □       □       □       □       □       □       □       □       □       □       □       □       □       □       □       □       □       □       □       □       □       □       □       □       □       □       □       □       □       □       □       □       □       □       □       □       □       □       □       □       □       □       □       □       □       □       □       □       □       □       □       □       □       □       □       □       □       □       □       □       □       □       □       □       □       □       □       □       □       □       □       □       □       □       □       □       □       □       □       □       □       □       □       □       □       □       □       □       □       □       □       □       □       □       □       □       □       □       □       □       □                                              |
| 过去14天内居住地址: (少有几处, 如炙兔马)         户籍地址:         □ 出行到省内       □ 出行到省外         目的地:       名       西       县(市、区)       乡镇(街道)         …       村(小区)       (门腔号)         出行日期:       名       五       县(市、区)       乡镇(街道)         …       十(小区)       (门腔号)         出行日期:       年       月       日         (1) 14天内是否被诊断为新冠肺炎、疑似患者、密切接触者:       二       二       石         (2) 14天内是否首有效诊断为新冠肺炎、疑似患者、密切接触者:       二       二       石         (1) 14天内是否有效诊断为新冠肺炎、疑似患者、密切接触者:       二       二       石         (1) 14天内是否有效诊断为新冠肺炎、疑似患者、密切接触者:       二       二       石         (1) 14天内是否有強诊断为新冠肺炎、疑似患者、密切接触者:       二       二       石         (1) 14天内是否与确诊的新冠肺炎疫者高发地区,或与该地区人员有接触史:       二       二       否         (5) 1个月内是否与发热患者有过密切接触:       二       二       否         (6) 1个月內長色雪刘过湖北等疫情高发地区,或与该地区人员有接触史:       二       二       否         (1) 北大内名属実,如島院端、虚报,本人承担一切法律责任和相应后果。       一       否          (2) 作       (公) 小協議       二       二       否          (1) 申报人居住村(社区)       二       二       否         二          (1) 申报人是否连续14天居 |
|                                                                                                    |
| □       出行到省内       □       出行到省外         目的地:                                                                                                    |
| 目的地:                                                                                                    |
| 村(小区)       (门融号)         出行日期:                                                                                                    |
| 出行日期:                                                                                                    |
| <ul> <li>(1) 14天内是否被诊断为新冠肺炎、疑似患者、密切接触者: □是 □ 否</li> <li>(2) 14天内是否曾有发热、持续干咳症状: □是 □ 否</li> <li>(3) 14天内家庭成员是否有被诊断为新冠肺炎、疑似患者、密切接触者有接触史: □是 □ 否</li> <li>(4) 14天内是否与确诊的新冠肺炎患者、疑似患者、密切接触者有接触史: □是 □ 否</li> <li>(5) 1个月内是否与发热患者有过密切接触: □是 □ 否</li> <li>(6) 1个月内是否到过湖北等疫情高发地区,或与该地区人员有接触史: □是 □ 否</li> <li>(7) 抵达目的地后承诺立即向居住地或单位所在地居(村) 委会报到: □是 □ 否</li> <li>(8) 疫情期间承诺做到除上下班外不外出、不参与聚餐聚会: □是 □ 否</li> <li>(8) 疫情期间承诺做到除上下班外不外出、不参与聚餐聚会: □是 □ 否</li> <li>(9) 体温(℃),体温是否正常: □是 □ 否</li> <li>(10) 申报人居住村(社区)是否有确诊的新冠肺炎患者或聚集性发热患者: □是 □ 否</li> <li>(11) 申报人是否连续14天居住在该村(社区): □是 □ 否</li> <li>(12) 申报人当前健康状况是否适宜出行: □是 □ 否</li> <li>(5) 高方</li> </ul>                                                                                                    |
| <ul> <li>(2) 14天内是否曾有发热、持续干咳症状: □ 是 □ 否</li> <li>(3) 14天内家庭成员是否有被诊断为新冠肺炎、疑似患者、密切接触者: □ 是 □ 否</li> <li>(4) 14天内是否与确诊的新冠肺炎患者、疑似患者、密切接触者有接触史: □ 是 □ 否</li> <li>(5) 1个月内是否与发热患者有过密切接触: □ 是 □ 否</li> <li>(6) 1个月内是否与发热患者有过密切接触: □ 是 □ 否</li> <li>(7) 抵达目的地后承诺立即向居住地或单位所在地居(村) 委会报到: □ 是 □ 否</li> <li>(8) 疫情期间承诺做到除上下班外不外出、不参与聚餐聚会: □ 是 □ 否</li> <li>(8) 疫情期间承诺做到除上下班外不外出、不参与聚餐聚会: □ 是 □ 否</li> <li>(8) 疫情期间承诺做到除上下班外不外出、不参与聚餐聚会: □ 是 □ 否</li> <li>(9) 体温(℃),体温是否正常: □ 是 □ 否</li> <li>(10) 申报人居住村(社区)是否有确诊的新冠肺炎患者或聚集性发热患者: □ 是 □ 否</li> <li>(11) 申报人居住在该村(社区): □ 是 □ 否</li> <li>(12) 申报人当前健康状况是否适宜出行: □ 是 □ 否</li> </ul>                                                                                                    |
| <ul> <li>(3) 14天内家庭成员是否有被诊断为新冠肺炎、疑似患者、密切接触者: □是 □否</li> <li>(4) 14天内是否与确诊的新冠肺炎患者、疑似患者、密切接触者有接触史: □是 □否</li> <li>(5) 1个月内是否与发热患者有过密切接触: □是 □否</li> <li>(6) 1个月内是否与发热患者有过密切接触: □是 □否</li> <li>(7) 抵达目的地后承诺立即向居住地或单位所在地居(村) 委会报到: □是 □否</li> <li>(8) 疫情期间承诺做到除上下班外不外出、不参与聚餐聚会: □是 □否</li> <li>(8) 疫情期间承诺做到除上下班外不外出、不参与聚餐聚会: □是 □否</li> <li>(8) 疫情期间承诺做到除上下班外不外出、不参与聚餐聚会: □是 □否</li> <li>(9) 体温(℃), 体温是否正常: □是 □否</li> <li>(10) 申报人居住村(社区)是否有确诊的新冠肺炎患者或聚集性发热患者: □是 □否</li> <li>(11) 申报人是否连续14天居住在该村(社区): □是 □否</li> <li>(12) 申报人当前健康状况是否适宜出行: □是 □否</li> </ul>                                                                                                    |
| <ul> <li>(4) 14天内是否与确诊的新冠肺炎患者、疑似患者、密切接触者有接触史: □是 □否</li> <li>(5) 1个月内是否与发热患者有过密切接触: □是 □否</li> <li>(6) 1个月内是否到过湖北等疫情高发地区,或与该地区人员有接触史: □是 □否</li> <li>(7) 抵达目的地后承诺立即向居住地或单位所在地居(村) 委会报到: □是 □否</li> <li>(8) 疫情期间承诺做到除上下班外不外出、不参与聚餐聚会: □是 □否</li> <li>(8) 疫情期间承诺做到除上下班外不外出、不参与聚餐聚会: □是 □否</li> <li>(8) 疫情期间承诺做到除上下班外不外出、不参与聚餐聚会: □是 □否</li> <li>(9) 体温(℃),体温是否正常: □是 □否</li> <li>(10) 申报人居住村(社区)是否有确诊的新冠肺炎患者或聚集性发热患者: □是 □否</li> <li>(11) 申报人是否连续:14天居住在该村(社区): □是 □否</li> <li>(12) 申报人当前健康状况是否适宜出行: □是 □否</li> </ul>                                                                                                    |
| <ul> <li>(5) 1个月内是否与发热患者有过密切接触: □是 □否</li> <li>(6) 1个月内是否到过湖北等疫情高发地区,或与该地区人员有接触史: □是 □否</li> <li>(7) 抵达目的地后承诺立即向居住地或单位所在地居(村) 委会报到: □是 □否</li> <li>(8) 疫情期向承诺做到除上下班外不外出、不参与聚餐聚会: □是 □否</li> <li>(8) 疫情期向承诺做到除上下班外不外出、不参与聚餐聚会: □是 □否</li> <li>(8) 皮情期向承诺做到除上下班外不外出、不参与聚餐聚会: □是 □否</li> <li>(9) 你温(℃),你温是否正常: □是 □否</li> <li>(10) 申报人居住村(社区)是否有确诊的新冠肺炎患者或聚集性发热患者: □是 □否</li> <li>(11) 申报人是否连续14天居住在该村(社区): □是 □否</li> <li>(12) 申报人当前健康状况是否适宜出行: □是 □否</li> </ul>                                                                                                    |
| <ul> <li>(6)1个月内是否到过湖北等疫情高发地区,或与该地区人员有接触史: □是 □否</li> <li>(7)抵达目的地后承诺立即向居住地或单位所在地居(村) 委会报到: □是 □否</li> <li>(8)疫情期向承诺做到除上下班外不外出、不参与聚餐聚会: □是 □否</li> <li>(8)疫情期向承诺做到除上下班外不外出、不参与聚餐聚会: □是 □否</li> <li>(9)皮脂(C),体温是否正常: □是 □否</li> <li>(9)体温(C),体温是否正常: □是 □否</li> <li>(10)申报人居住村(社区)是否有确诊的新冠肺炎患者或聚集性发热患者: □是 □否</li> <li>(11)申报人是否连续14天居住在该村(社区): □是 □否</li> <li>(12)申报人当前健康状况是否适宜出行: □是 □否</li> </ul>                                                                                                    |
| <ul> <li>(7)抵达目的地后承诺立即向居住地或单位所在地居(村)委会报到:□是□否</li> <li>(8)疫情期间承诺做到除上下班外不外出、不参与聚餐聚会:□是□否</li> <li>以上内容属实,如隐瞒、虚报,本人承担一切法律责任和相应后果。</li> <li>申报人(签字):</li> <li>家庭医生填写以下内容:</li> <li>(9)体温(℃),体温是否正常:□是□否</li> <li>(10)申报人居住村(社区)是否有确诊的新冠肺炎患者或聚集性发热患者:□是□否</li> <li>(11)申报人是否连续14天居住在该村(社区):□是□否</li> <li>(12)申报人当前健康状况是否适宜出行:□是□否</li> </ul>                                                                                                    |
| <ul> <li>(8)疫情期间承诺做到除上下班外不外出、不参与聚餐聚会:□是 □否 以上内容属实,如隐瞒、虚报,本人承担一切法律责任和相应后果。 申报人(签字): 家庭医生填写以下内容: (9)体温(℃),体温是否正常:□是 □否 (10)申报人居住村(社区)是否有确诊的新冠肺炎患者或聚集性发热患者:□是 □否 (11)申报人是否连续14天居住在该村(社区):□是 □否 (12)申报人当前健康状况是否适宜出行:□是 □否 案庭医生(签字).</li></ul>                                                                                                    |
| 以上內容属实,如隐瞒、虚报,本人承担一切法律责任和相应后果。<br>申报人(签字);<br>家庭医生填写以下內容:          (9) 体温(℃),体温是否正常;□是□否         (10) 申报人居住村(社区)是否有确诊的新冠肺炎患者或聚集性发热患者;□是□否         (11) 申报人是否连续14天居住在该村(社区);□是□否         (12) 申报人当前健康状况是否适宜出行;□是□否                                                                                                    |
|                                                                                                    |
| 家庭医生填写以下内容:       (9)体温(℃),体温是否正常:□是□否       (10)申报人居住村(社区)是否有确诊的新冠肺炎患者或聚集性发热患者:□是□否       (11)申报人是否连续14天居住在该村(社区):□是□否       (12)申报人当前健康状况是否适宜出行:□是□否                                                                                                    |
| <ul> <li>(9)体温(℃),体温是否正常:□是□否</li> <li>(10)申报人居住村(社区)是否有确诊的新冠肺炎患者或聚集性发热患者:□是□否</li> <li>(11)申报人是否连续14天居住在该村(社区):□是□否</li> <li>(12)申报人当前健康状况是否适宜出行:□是□否</li> <li>案 密 医 ( ( 签 定 ) )</li> </ul>                                                                                                    |
| <ul> <li>(10)申报人居住村(社区)是否有确诊的新冠肺炎患者或聚集性发热患者:□是□否</li> <li>(11)申报人是否连续14天居住在该村(社区):□是□否</li> <li>(12)申报人当前健康状况是否适宜出行:□是□否</li> <li>案 密 医生(答字)。</li> </ul>                                                                                                    |
| <ul> <li>(11)申报人是否连续14天居住在该村(社区):□是□否</li> <li>(12)申报人当前健康状况是否适宜出行:□是□否</li> <li>案 密 医生(答字).</li> </ul>                                                                                                    |
| (12)申报人当前健康状况是否适宜出行: 2 2 3 5 5 5 5 5 5 5 5 5 5 5 5 5 5 5 5 5                                                                                                    |
| 家庭医生(笑字).                                                                                                    |
| A GALCE ( SET / :                                                                                                    |
| 填报时间: 年 月 日 时                                                                                                    |
| 医疗服务机构名称(盖章):                                                                                                    |
| *本证明仅作为抗击新冠肺炎疫情期间无现症人员出行证明。<br>*本证明所指外出务工人员为填表日前14天在川居住且接受当地社区管理,有跨市(州)以上务工需要的人员。<br>*本证明自填报时间起3日内有效。                                                                                                    |

打印

四川省卫生健康委员会印制

(二) 查询人员查询流程

查询人员经被查询人同意后,进入"健康查询"栏目,输入 被查询人的姓名、身份证号、手机号码(3个要素须全部齐全), 即可查询相关信息。也可在微信"支付"和支付宝首页扫码查看。

| (2020年02月13日)<br>Tra People's Gavement of Schular Province Market                                                                                                    | 四川省人民政府 2020年02月13日<br>The Pagele's Government of Ethnus Province      国      星期四                                            |
|----------------------------------------------------------------------------------------------------|----------------------------------------------------------------------------------------------------|
| 日期     日期     日の     日の | 请填写姓名         请输入本人身份证号码         请输入本人联系电话         查询         没有找到         设有找到         %0记录         输入姓名、身份证号、<br>手机号码,点击查询 |
| 主办:四川省大数据中心协办:四川学点击按钮                                                                                                    | 有效证明信息                                                                                                    |
| OU20年02月13日<br>Ele Papele's Gevernment of Schutze Produce III Element                                                                                                    | 四川省人民政府<br>The People's Government of Stichurs Province                                                                      |
| 王某                                                                                                    | 无现症人员出行证明 (3 天有效)                                                                                                    |
| 510107197808310012<br>18802800612<br>查询                                                                                                    |                                                                                                    |
| 姓名:*某<br>医疗机构名称:凉山州普格县刘家坪乡卫生院                                                                                                    | 请提前打开页面出示健康检查码给检查员扫描查验。                                                                                                    |
| 检查时间: 2020-02-13 18:48:10<br>查看健康检查码                                                                                                    | 基本信息                                                                                                    |
| 第1到1条,共1条 录。                                                                                                    | 工工         工業           证件号码         510107197808310012                                                                      |
|                                                                                                    | 手机号 18802800612                                                                                                    |
| 只 <u>市</u> 宜有 计 细                                                                                                    | 性别男                                                                                                    |